## \_TN\_Java\_Firefox

If you see the Allow ...testnav.com to run "Java"? notification, when you start TestNav or App Check:

1. Click Allow:

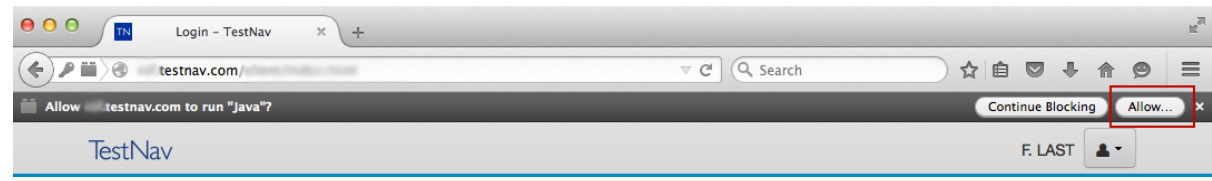

2. The next notification appears to the left of the address bar. Click Allow and Remember:

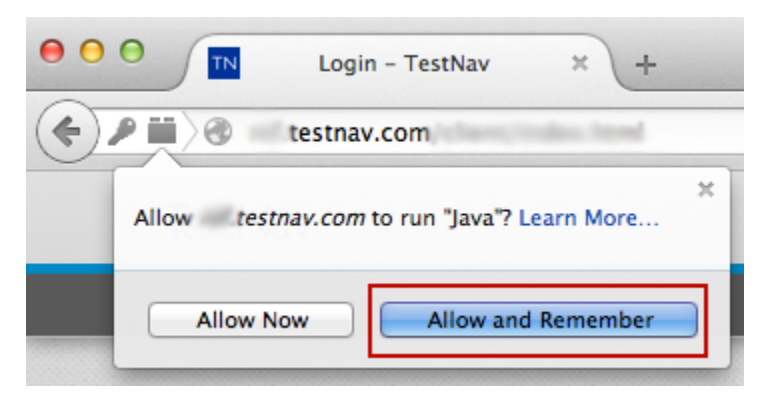